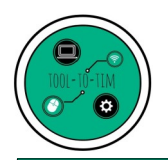

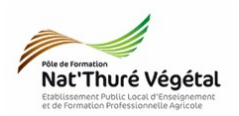

# Tuto

# Webmail : ROUNDCUBE

Consulter sa boite mail : @poleformation-thure.fr Envoyer un mail

**P**our toute la durée de votre scolarité au sein du Pôle de Formation Nat'Thuré Végétal, vous avez à votre disposition une boite mail à la structure suivante : prenom.nom@poleformation-thure.fr

Cette boîte mail, créée pour vous, gratuitement, est à réserver à un usage pédagogique :

- correspondance avec l'équipe pédagogique ;
- transmission de documents de travail ;
- recherche de stages...

En cas de non respect des conditions d'utilisations de cette boîte mail, l'établissement se réserve le droit de suspendre partiellement ou totalement son usage à l'utilisateur concerné.

### <u>Plan</u>:

| 1. Ouvrir le webmail          | .2  |
|-------------------------------|-----|
| 2. Se loguer                  | . 3 |
| 3. Choix du webmail           | . 3 |
| 4. Description de l'interface | .4  |
| 5. Rédiger un mail            | .4  |
| 6. Ajouter une pièce jointe   | .5  |
| 7. Envoyer le mail            | .5  |
| 8. Se déconnecter             | .5  |

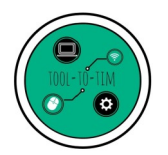

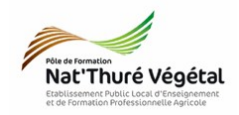

## 1. Ouvrir le webmail

1. Cliquer sur le lien suivant : <u>https://aligot.o2switch.net:2096/</u>

Vous arrivez sur la fenêtre de connexion au Webmail.

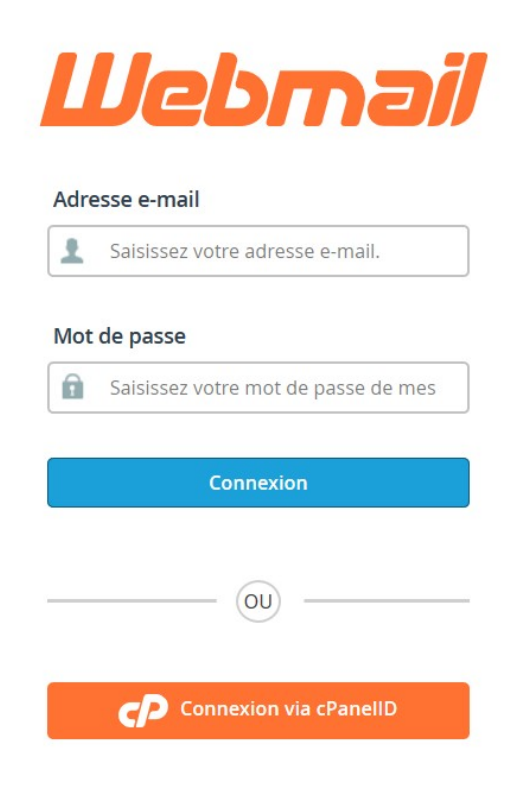

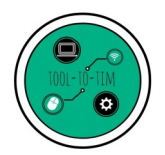

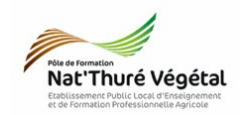

#### 2. Se loguer

1. Saisir votre adresse mail.
Exemple : matthieu.monneau@poleformation-thure.fr
2. Saisir votre mot de passe
Adresse e-mail

matthieu.monneau@poleformation

Mot de passe

matthieu.monneau@poleformation-

#### 3. Choix du webmail

A votre première connexion, vous êtes invité à choisir l'application pour ouvrir vos mails.

Choisissez une application Webmail par défaut

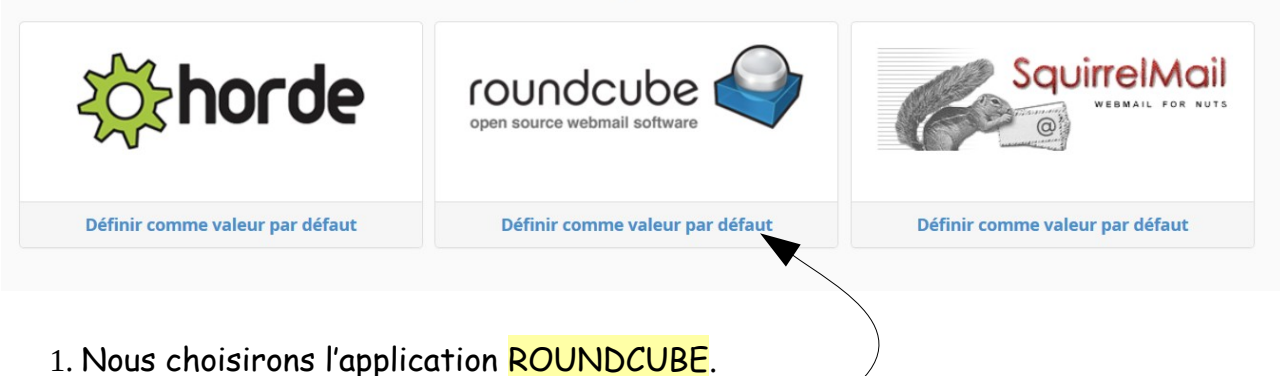

2. Vous pouvez la <mark>définir par défaut</mark> en cliquant ici

Remarque : ce choix n'est pas définitif. Vous pourrez changer d'application à tout moment.

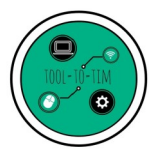

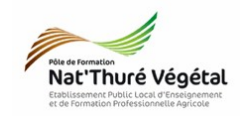

#### 4. Description de l'interface

|   |                                                    |                            |                               |                | 3                                 | 2                         | 9                              |  |  |
|---|----------------------------------------------------|----------------------------|-------------------------------|----------------|-----------------------------------|---------------------------|--------------------------------|--|--|
|   | o2switch                                           |                            |                               |                | 🕒 1,48 KB / 1 GB                  | matthieu.monneau@poleform | ation-thure.fr 👻 🕒 DÉCONNEXION |  |  |
|   | roundcube 🍣                                        |                            |                               |                |                                   | 6 🖂 Courriel              | Contacts 🔅 Paramètres 🔺        |  |  |
| 5 | Actualiser Rédiger Répondre                        | 242 Start Supprimer Marque | Plus                          |                | Tous                              | ÷ Q,                      | (7) (8) (8)                    |  |  |
|   | Boîte de réception                                 | <b>∲</b> ≁ Objet           |                               |                | * De                              | 🔶 Date                    | Taille 🏼 🅅 🖉                   |  |  |
| 4 | Brouillons     Envoyés     Pourriels     Corbeille |                            |                               |                |                                   |                           |                                |  |  |
|   |                                                    |                            |                               | 1              |                                   |                           |                                |  |  |
|   |                                                    |                            |                               |                |                                   |                           |                                |  |  |
|   | <b>\$</b> -                                        | Sélectionner 🕈 Fils 🕈      | La boîte de courriel est vide | ∢ <u>1</u> ▶ H |                                   |                           |                                |  |  |
|   | 1 Fenêtre de réception des mails 6 Bas             |                            |                               | 6 Basculer     | culer en mode « Mail » (Courriel) |                           |                                |  |  |
|   | 2 Utilisateur                                      | r connecté                 |                               | 7 Basculer     | r en mode «                       | Contacts »                |                                |  |  |

- (3) Espace utilisé / espace total (1GB)
- (4) Les dossiers mails (Réception ,brouillon...)
- 5 Outils de création, suppression, réponse...
- er en mo
- Paramètres du webmail (8)
- 🗿 Se déconnecter

## 5. Rédiger un mail

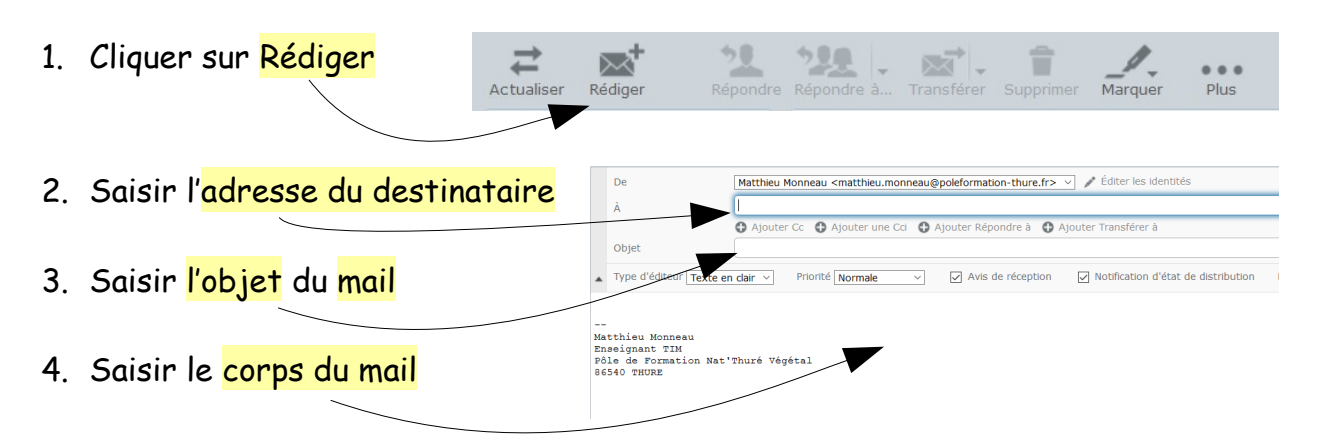

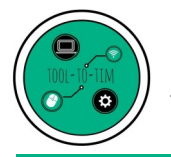

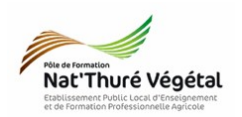

6. Ajouter une pièce jointe

|    | De                                                                       | Matthieu Monneau <matthieu.monneau@poleformation-thure.fr> 🗸 / Éditer les identités</matthieu.monneau@poleformation-thure.fr>     | P                                                    |  |  |  |
|----|--------------------------------------------------------------------------|----------------------------------------------------------------------------------------------------|------------------------------------------------------|--|--|--|
|    | À                                                                        |                                                                                                    |                                                      |  |  |  |
|    | Ajouter Cc 🕥 Ajouter une Cci 🕥 Ajouter Répondre à 🕥 Ajouter Transférer à |                                                                                                    |                                                      |  |  |  |
|    | Objet                                                                    |                                                                                                    |                                                      |  |  |  |
| •  | Type d'éditeur Texte e                                                   | n dair 🗸 Priorité Normale 🗸 🗸 Avis de réception 🖌 Notification d'état de distribution Enregistrer le courriel envoyé dans Envoyés | ~                                                    |  |  |  |
|    |                                                                          |                                                                                                    | La taille de fichier maximum autorisée est<br>250 Mo |  |  |  |
| Ma | atthieu Monneau                                                          |                                                                                                    | Joindre un fichier                                   |  |  |  |
| P6 | ble de Formation Nat<br>5540 THURE                                       | Thuré Végétal                                                                                                    |                                                      |  |  |  |
|    |                                                                          |                                                                                                    | -                                                    |  |  |  |
|    |                                                                          |                                                                                                    |                                                      |  |  |  |
|    |                                                                          |                                                                                                    |                                                      |  |  |  |
|    |                                                                          |                                                                                                    |                                                      |  |  |  |
|    |                                                                          |                                                                                                    |                                                      |  |  |  |
|    |                                                                          |                                                                                                    | <pre></pre>                                          |  |  |  |
|    |                                                                          |                                                                                                    |                                                      |  |  |  |
|    |                                                                          |                                                                                                    |                                                      |  |  |  |
|    |                                                                          |                                                                                                    |                                                      |  |  |  |
|    |                                                                          |                                                                                                    |                                                      |  |  |  |

- 1. Pour joindre un ou des fichiers, cliquer sur Joindre un fichier
- 2. Parcourir l'ordinateur pour trouver le マ じ Rechercher dans : Ce PC fichier Organiser 🔻 8: • II 🗸 🖈 Accès rapide 🗎 Documents 🔈 Téléchargeme 🕫 3. Cliquer sur Ouvrir 🚡 Images Images Musique 늘 Bureau Mails Téléchargements Tickets Incic Objets 3D Webmail ROUN > 🝊 OneDrive -8 > 🧢 Ce PC Périphériques et lecteurs (2) > 🥩 Réseau Tous les fichiers (\*.\*) Nom du fichier : Ouvrir Annuler

Remarque : il est possible d'ajouter des pièces jointes par glisser-déposer dans la zone grise. ROUNDCUBE accepte jusqu'à 250 Mo.

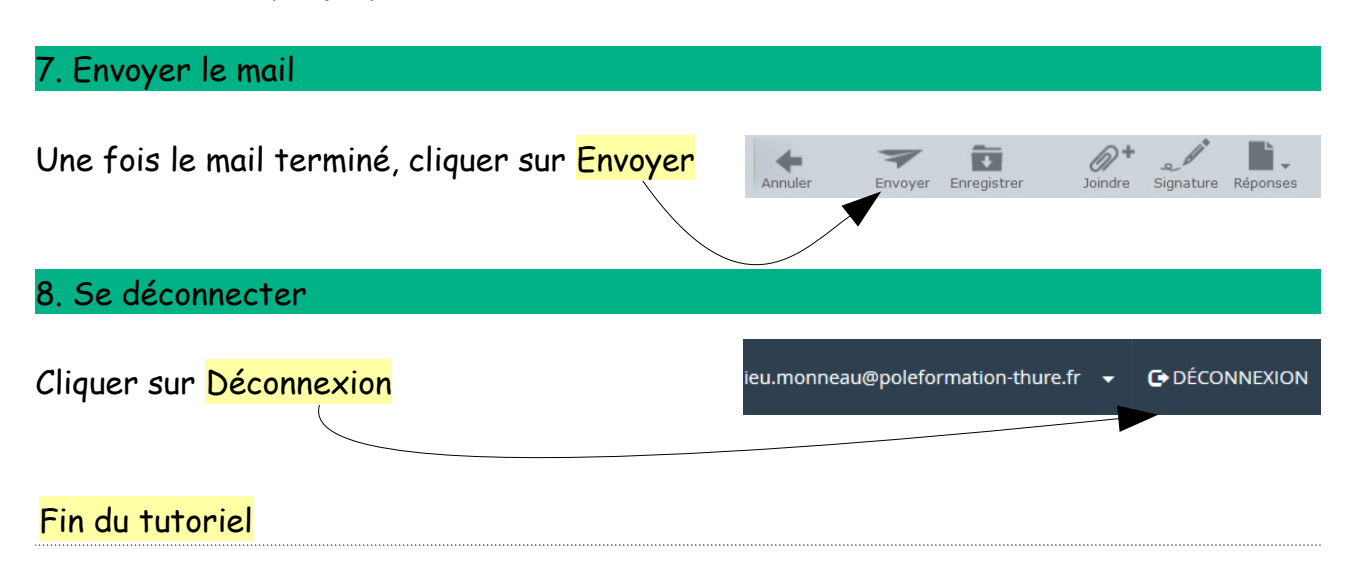